志免東小学校

# オンライン授業参観への参加方法

#### オンライン参観日日程

動画配信 (期間)

10月1日~3日まで

★ <u>動画配信はClassroom の授業</u> <u>にてご視聴いただけます。</u>

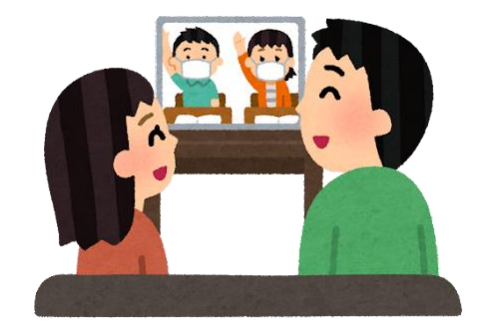

#### 事前にご確認ください

- 充電状況
- Wi-fiの接続
- ログイン用パスワード

## ☆<u>下記の表示が出た場合は次のことをお試しください</u>

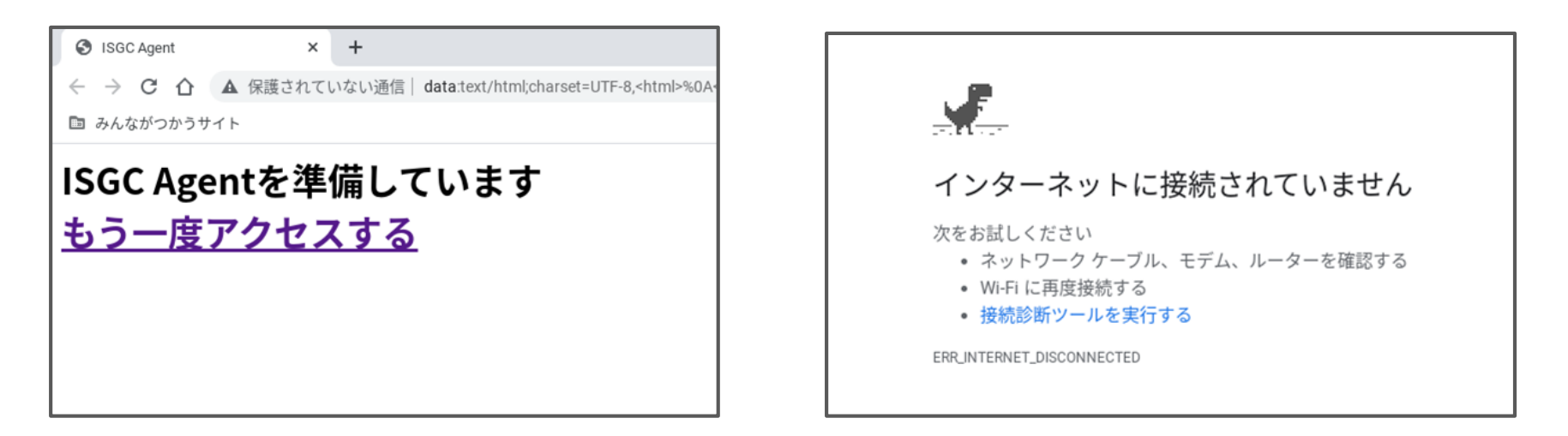

フィルタリング(サイトへのアクセス制 限機能)による表示です。

ブラウザを一度閉じて、再度アクセスし てください。 Wi-fiが接続されていない場合に表示されます。

画面右下のステータス(時計が表示されている 場所)をクリックし

Wi-fi接続状態をご確認ください。

#### Classroom への接続①

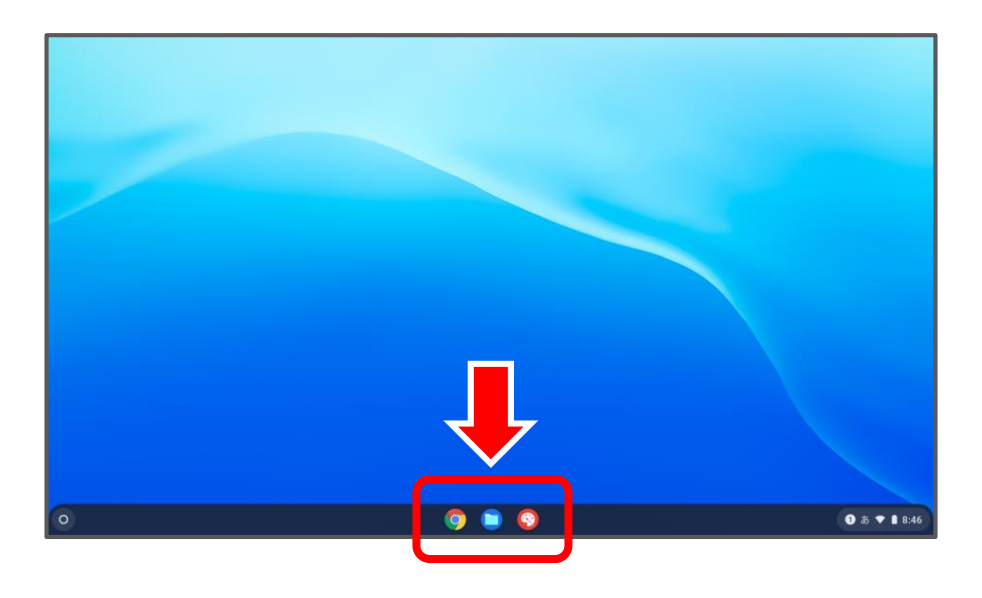

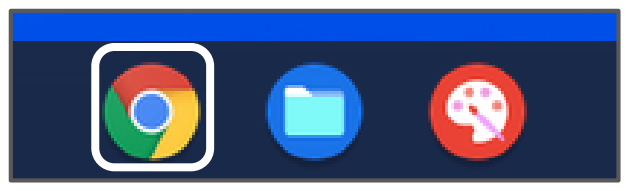

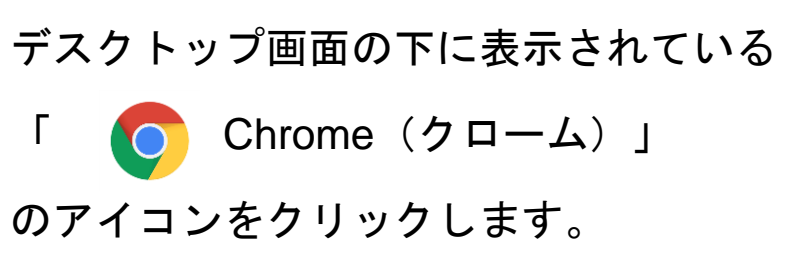

#### Classroom への接続②

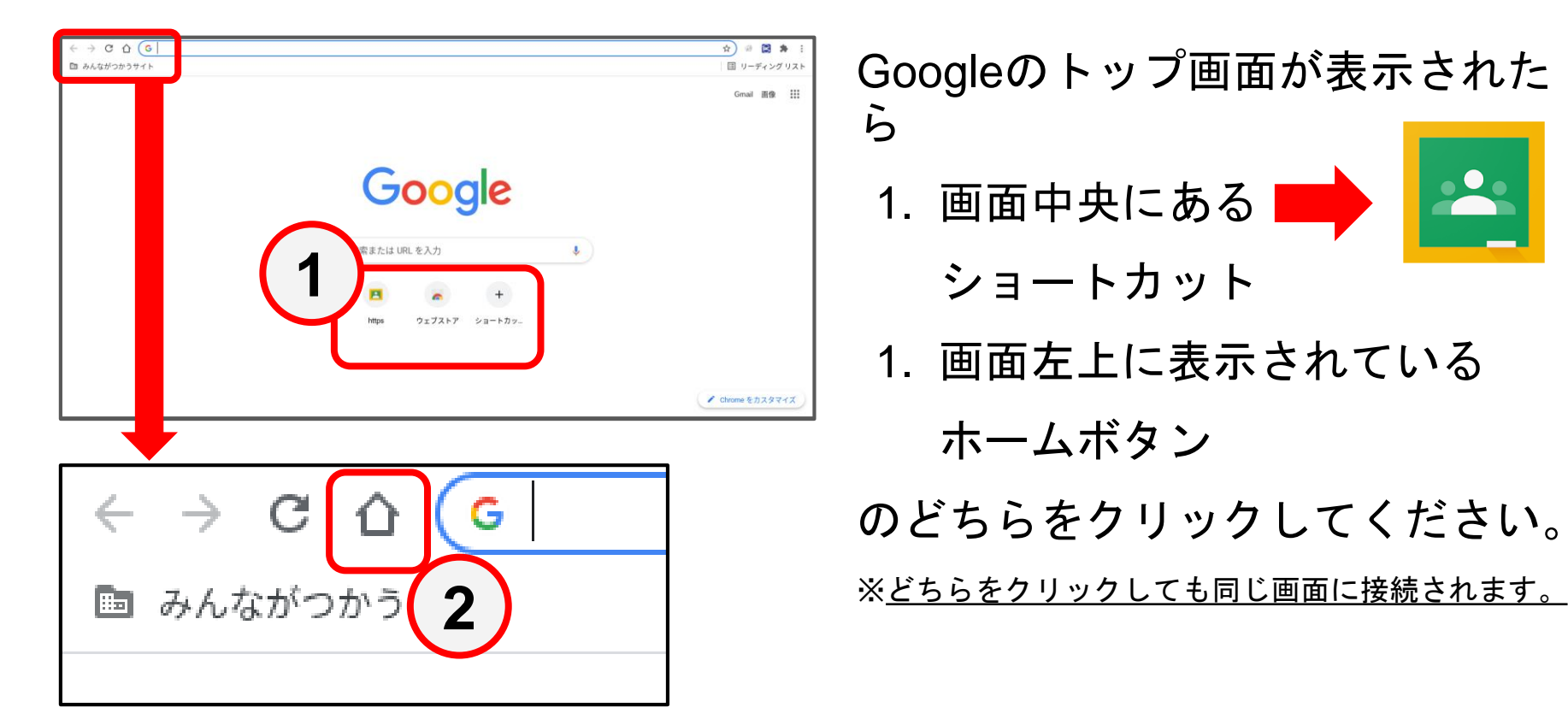

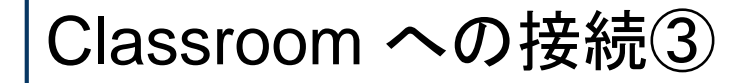

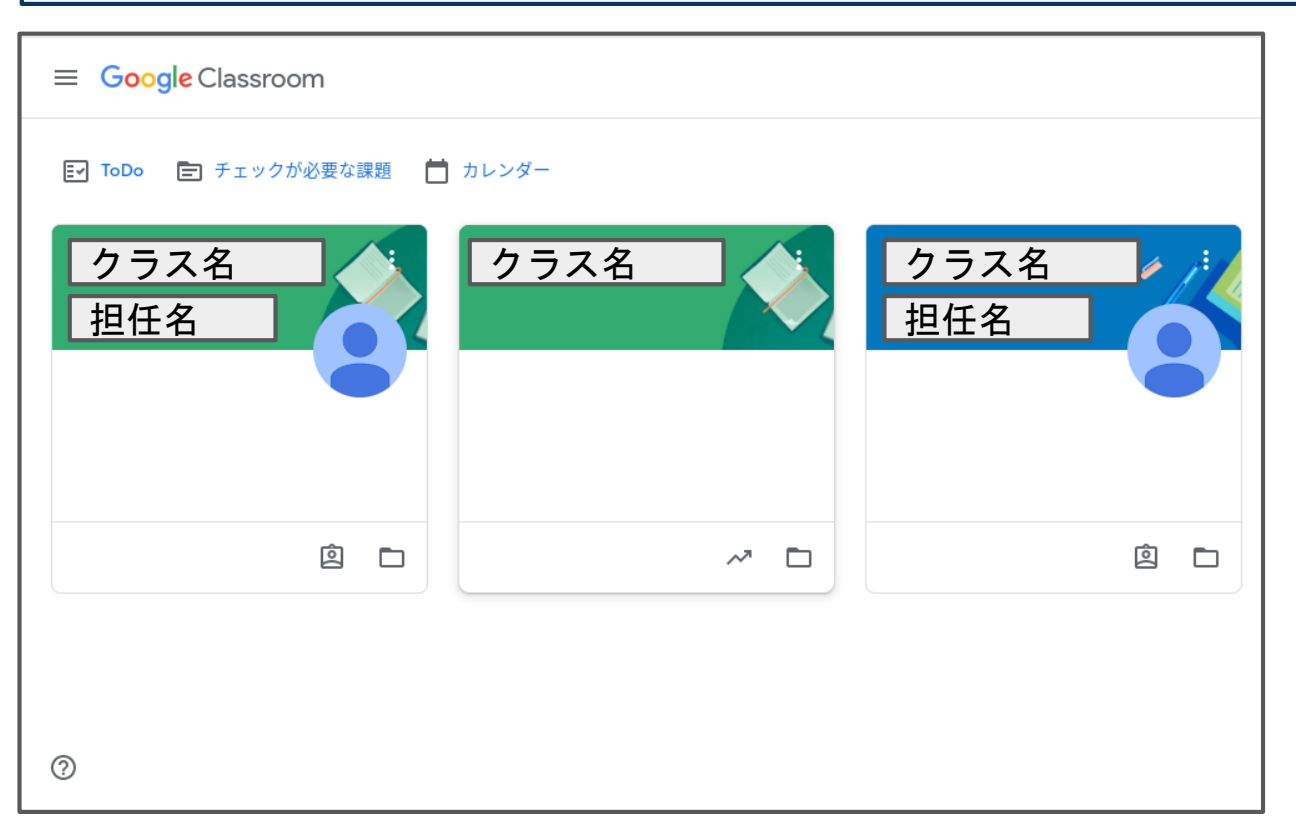

お子様のクラスを選んで クリックしてください。 【注意】

お子様によっては複数の クラスが表示されます。

参加するクラスを間違え ないようにご注意くださ い。

### 動画データの視聴方法①

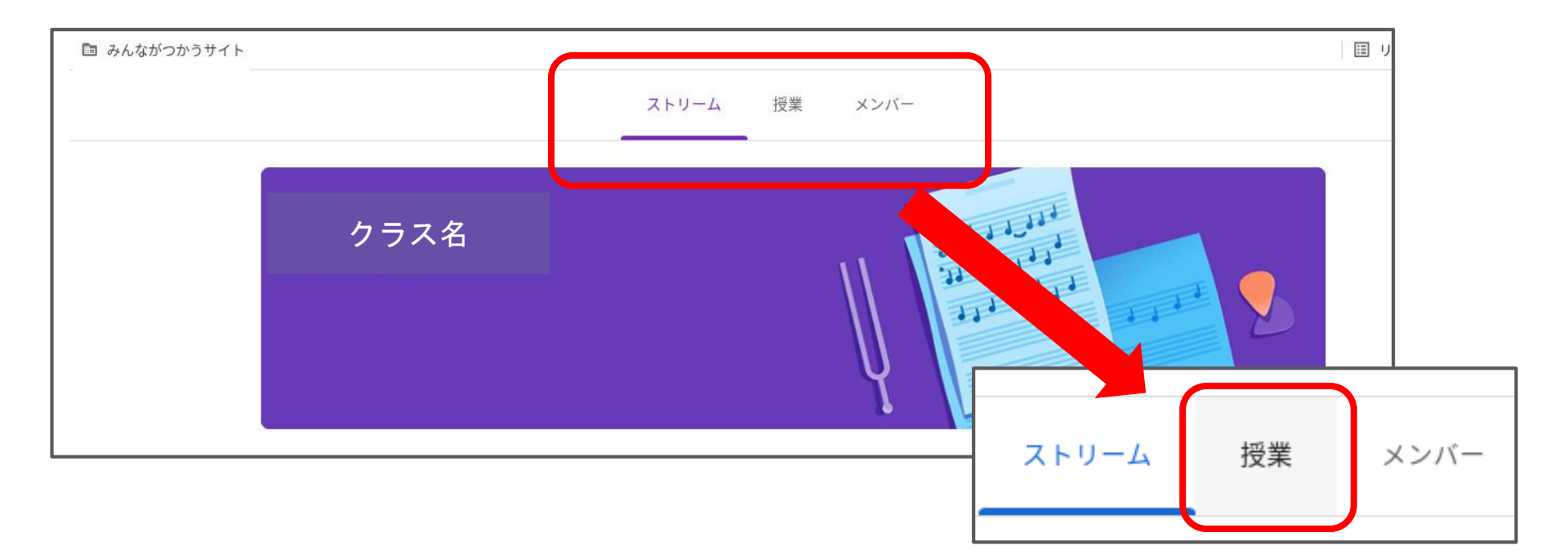

GoogleClassroomの画面上部に表示されている「授業」を選択します。

動画データの視聴方2

| + 作成                    | <b>(</b> | * オンライン授業参観動画                                 |   |
|-------------------------|----------|-----------------------------------------------|---|
| (言) オンライン授業参観動画         |          | ここに動画の説明等表示されます。                              |   |
| (各家庭におけるクロームブック接続テスト)接… |          | 「学生派行説明会」<br>「学生派行説明会」<br>「学生派行説明会」<br>王上ココーク |   |
| (?) 接続テスト               |          | ● ● ● ● ● ● ● ● ● ● ● ● ● ● ● ● ● ● ●         |   |
|                         |          | ▲ 動画名 動画名 動画名 動画名                             | 9 |
|                         |          | タラスのコメント 動画の数はクラスごとに異なります。                    |   |

動画の項目をクリックして表示される動画をご視聴ください。

#### 動画データの視聴方法③

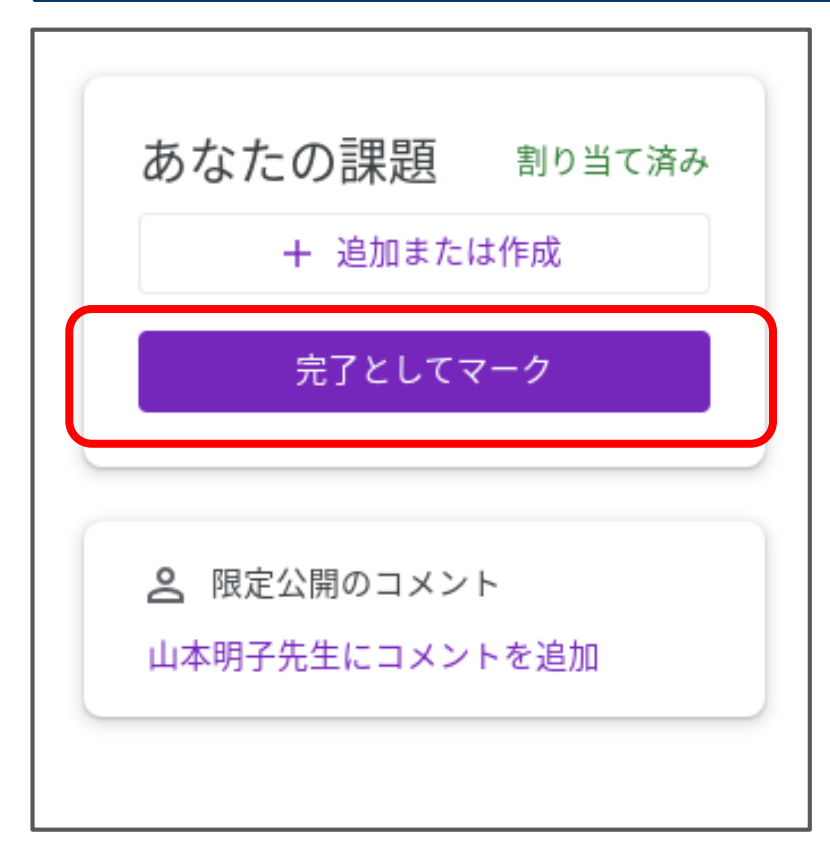

動画の視聴が終わりましたら、 画面右側に表示される 「完了としてマーク」 をクリックしてください。 このボタンを押していただくことで、教 師側に視聴したことが通達されます。